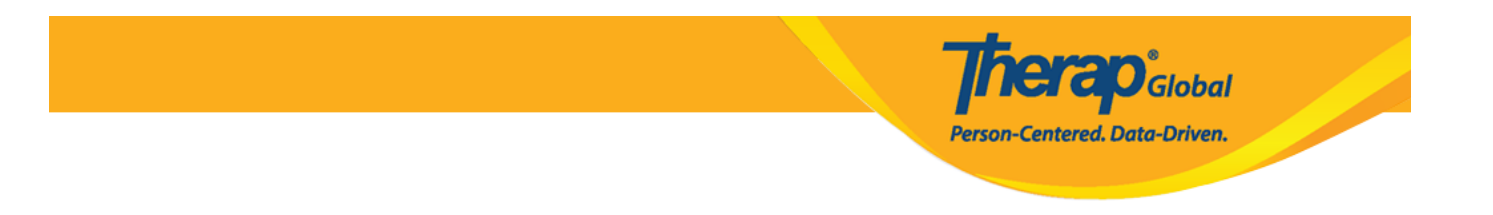

# Search and Edit Case Note

Users with the *Case Note View* super role will be able to search Case Notes for individuals.

1. Click on the **Search** link beside **Case Note** from the **Individual** tab

| To Do      |           | Issue Tracking                       |           |  |
|------------|-----------|--------------------------------------|-----------|--|
| Individual | T-Log     | New   Search   Archive               | My Issues |  |
| Health     | Case Note | New   Search Bulk PDF  <br>Dashboard | SComm     |  |

2. On the **Case Note Search** page, enter the name of an **Individual** or select a **Service Date Range** for case notes of multiple individuals using the calendar. Click on the **Search** button after filling up the necessary fields.

| Case Note Search  |                                    |                 |                                        |        |
|-------------------|------------------------------------|-----------------|----------------------------------------|--------|
| Please selec      | t either an Individual or a Form I | D or a Medicaio | d Number or a valid Service Date range |        |
| > Individual      | Angela Mary                        | Q               |                                        |        |
| Service Provider  | Search                             |                 |                                        |        |
| Form ID           |                                    |                 |                                        |        |
| Medicaid Number   |                                    |                 |                                        |        |
| Service Date From | 03/01/2024                         |                 |                                        |        |
| То                | MM/DD/YYYY                         |                 |                                        |        |
| Status            | - Please Select -                  | •               |                                        |        |
| Template Name     | - Please Select -                  | •               |                                        |        |
|                   |                                    |                 |                                        |        |
| Selection         |                                    |                 |                                        |        |
| Cancel            |                                    |                 |                                        | Search |

**nerap** Global

Person-Centered. Data-Driven.

**Note:** You also may use the additional optional fields presented to filter and narrow your search results.

3. Now **Case Note Search** results will display the list of Case Notes based on the selected search criteria. From here, you can open your preferred case notes.

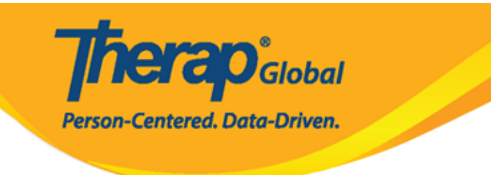

#### Case Note Search

| Filter 15 v Record            |                                                 |                 |                      |                    |                   |                                 |                                             |                                             | ✓ Records                        |               |                     |               |                    |              |                                    |           |             |
|-------------------------------|-------------------------------------------------|-----------------|----------------------|--------------------|-------------------|---------------------------------|---------------------------------------------|---------------------------------------------|----------------------------------|---------------|---------------------|---------------|--------------------|--------------|------------------------------------|-----------|-------------|
| Form ID 💠                     | Template<br>Name ≎                              | Individual<br>‡ | Medicaid<br>Number ‡ | Service<br>Date \$ | Submit<br>Date \$ | Note                            | Entered By \$                               | Service<br>Provider ≑                       | Billing<br>Description<br>Code ≑ | Location<br>‡ | Activity<br>Type \$ | Billable<br>‡ | Time<br>From<br>\$ | Time<br>To ≑ | Time<br>Duration<br>(Minutes)<br>≑ | Status ¢  | Time Zone   |
| CN-DEMOTPHL-<br>N544NCCWH84ZS | TGD Pre-<br>Assessment<br>Form (Version<br>1.0) | Mary,<br>Angela | N/A                  | 03/20/2024         | 03/20/2024        | Need to<br>handle her<br>very c | Akter, Amina /<br>Academic<br>Coordinator   | Akter, Amina /<br>Academic<br>Coordinator   |                                  |               |                     |               |                    |              |                                    | Submitted | Asia/Manila |
| CN-DEMOTPHL-<br>N544NCCVQ84ZK | CDC<br>Assessment                               | Mary,<br>Angela | N/A                  | 03/12/2024         | 03/12/2024        | Demo Note<br>Information.       | Akter, Amina /<br>Academic<br>Coordinator   | Akter, Amina /<br>Academic<br>Coordinator   |                                  |               |                     |               |                    |              |                                    | Submitted | Asia/Manila |
| CN-DEMOTPHL-<br>N4W4NC6ZP842C | TGD Pre-<br>Assessment<br>Form (Version<br>1.0) | Mary,<br>Angela | N/A                  | 03/10/2024         | 03/10/2024        | Need to<br>handle her<br>very c | Hossain,<br>Mariam /<br>Special<br>Educator | Hossain,<br>Mariam /<br>Special<br>Educator |                                  |               |                     |               |                    |              |                                    | Submitted | Asia/Manila |
| CN-DEMOTPHL-<br>N4W4NC6ZJ842S | CDC<br>Assessment                               | Mary,<br>Angela | N/A                  | 03/03/2024         | 03/03/2024        | Demo Note<br>Information.       | Hossain,<br>Mariam /<br>Special<br>Educator | Hossain,<br>Mariam /<br>Special<br>Educator |                                  |               |                     |               |                    |              |                                    | Submitted | Asia/Manila |
| CN-DEMOTPHL-<br>N3X4NDCZZ833  | CDC<br>Assessment                               | Mary,<br>Angela | N/A                  | 03/02/2024         | 03/02/2024        | Demo Note<br>Information.       | Hossain,<br>Mariam /<br>Special<br>Educator | Hossain,<br>Mariam /<br>Special<br>Educator |                                  |               |                     |               |                    |              |                                    | Submitted | Asia/Manila |
| CN-DEMOTPHL-<br>N3X4NDCZU8333 | TGD Pre-<br>Assessment<br>Form (Version<br>1.0) | Mary,<br>Angela | N/A                  | 03/01/2024         | 03/01/2024        | Need to<br>handle her<br>very c | Hossain,<br>Mariam /<br>Special<br>Educator | Hossain,<br>Mariam /<br>Special<br>Educator |                                  |               |                     |               |                    |              |                                    | Submitted | Asia/Manila |
| Showing 1 to 6 of 6 entries   |                                                 |                 |                      |                    |                   |                                 |                                             |                                             | 1 Next                           |               |                     |               |                    |              |                                    |           |             |
| Q New Search                  |                                                 |                 |                      |                    |                   |                                 |                                             |                                             |                                  |               |                     |               |                    |              |                                    |           |             |

4. The **Case Note Submitted** page will show up. To edit the existing case note, click on the **Edit** button at the bottom right of the page.

**Note:** Users with the *Case Note Edit* super role will be able to edit Case Notes for individuals.

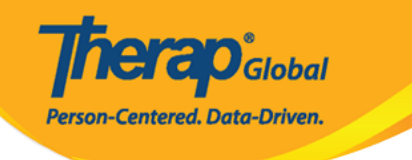

## Case Note submitted 9

| Template: TGD Pre-Assessment Form (Version 1.0)                                                                                             |                                                                              |                                                                                                    |                   |  |  |  |  |  |  |
|----------------------------------------------------------------------------------------------------|------------------------------------------------------------------------------|----------------------------------------------------------------------------------------------------|-------------------|--|--|--|--|--|--|
| Case Note Details                                                                                                    |                                                                              |                                                                                                    |                   |  |  |  |  |  |  |
| Individual Angela Ma<br>Service Provider Akter, Ami<br>Service Date 05/09/202<br>Questionnaire                                              | ary 🕄<br>na / Academic Coordinator<br>4                                      |                                                                                                    |                   |  |  |  |  |  |  |
|                                                                                                    |                                                                              |                                                                                                    |                   |  |  |  |  |  |  |
| TGD Pre-Assessment Form                                                                                                    | 1                                                                            |                                                                                                    |                   |  |  |  |  |  |  |
| Personal Information<br>Medical Information<br>Therapy/Service related<br>Information<br>Additional Information                             | Name<br>Date of Birth<br>Gender<br>Father's Name<br>Mother's Name<br>Address | Angela Ann Mary<br>02/07/2024<br>Female<br>Daniel Lorenz<br>Patricia Anne<br>1118 Roxas Boulevard, Philippines |                   |  |  |  |  |  |  |
| Attachment(s)<br>Nothing Attached<br>Note<br>Mary needs to learn<br>Concentration<br>Communication<br>Climbing Steps<br>Behavior Management |                                                                              |                                                                                                    |                   |  |  |  |  |  |  |
| Display PDF                                                                                                    |                                                                              |                                                                                                    | <pre></pre>       |  |  |  |  |  |  |
| Cancel Back                                                                                                    |                                                                              |                                                                                                    | SComm Delete Edit |  |  |  |  |  |  |

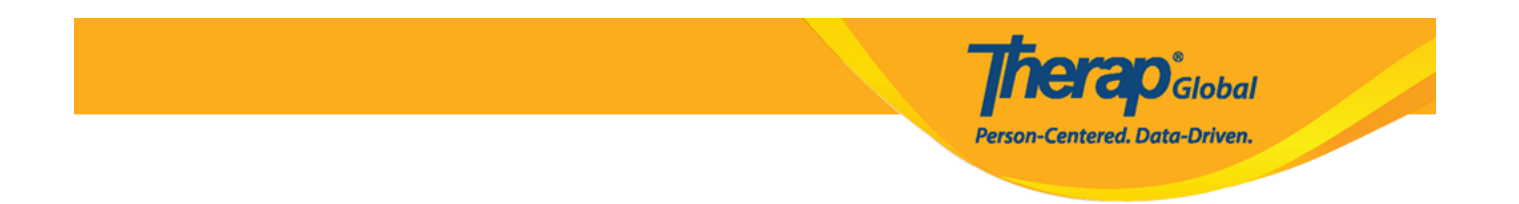

5. Click on the field (Service Provider, Questionnaire, Note) that needs to be edited.

Note: The field Service Date can not be edited after being submitted.

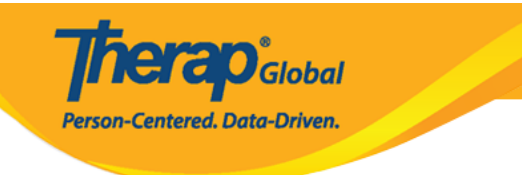

### Case Note submitted @

| Template: TGD Pre-                                                                           | Assessment F                                                                                                    | Form (Version 1.0 | ))           |               |                        |                          |       |  |  |  |
|----------------------------------------------------------------------------------------------|----------------------------------------------------------------------------------------------------|-------------------|--------------|---------------|------------------------|--------------------------|-------|--|--|--|
| Case Note Details                                                                            |                                                                                                    |                   |              |               |                        |                          |       |  |  |  |
| Individual * Service Provider                                                                | Individual Angela Mary  Angela Mary Angela Mary Angela |                   |              |               |                        |                          |       |  |  |  |
| Service Date                                                                                 | 05/09/2024                                                                                                    |                   |              |               |                        |                          |       |  |  |  |
| Questionnaire                                                                                |                                                                                                    |                   |              |               |                        |                          |       |  |  |  |
| TGD Pre-Assessn                                                                              | nent Form                                                                                                    |                   |              |               |                        |                          |       |  |  |  |
| Personal Informat                                                                            | ion >                                                                                                    |                   | Name         | Angela Ann M  | Mary                   |                          |       |  |  |  |
| Medical Information                                                                          | ı                                                                                                    | D                 | ate of Birth | 02/07/2024    |                        |                          |       |  |  |  |
| Therapy/Service re                                                                           | lated                                                                                                    |                   |              |               |                        |                          |       |  |  |  |
| Information                                                                                  | ion.                                                                                                    | Fat               | ther's Name  | Daniel Lorenz | Z                      |                          |       |  |  |  |
| Additional Informati                                                                         | ION                                                                                                    | Mot               | ther's Name  | Patricia Anne |                        |                          |       |  |  |  |
|                                                                                              |                                                                                                    |                   | Address      | 1118 Roxas E  | Boulevard, Philippines |                          |       |  |  |  |
| Attachment(s)                                                                                |                                                                                                    |                   |              |               |                        | O                        | pen   |  |  |  |
| The total size of all att<br>Add File Scan File                                              | tachments canno                                                                                                    | t exceed 10 MB    |              |               |                        |                          |       |  |  |  |
| Note                                                                                         |                                                                                                    |                   |              |               |                        |                          |       |  |  |  |
| BI⊻≡                                                                                         | * * =                                                                                                    | i≣ i≣ 12pt        | ~            | ₫ ₫ (         | 6 d                    |                          |       |  |  |  |
| Mary needs to learn<br>Concentration<br>Communication<br>Climbing Steps<br>Behavior Manageme | ent                                                                                                    |                   |              |               |                        |                          |       |  |  |  |
|                                                                                              |                                                                                                    |                   |              |               |                        |                          |       |  |  |  |
| Display PDF                                                                                  |                                                                                                    |                   |              |               |                        | <pre> Previous Net</pre> | ext 🔉 |  |  |  |
| Cancel Back                                                                                  |                                                                                                    |                   |              |               |                        | u                        | pdate |  |  |  |

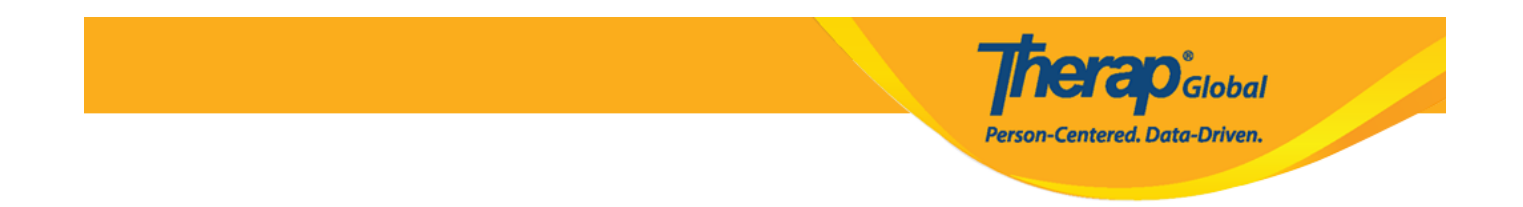

### 6. After making the necessary changes, click on the Update button at the bottom.

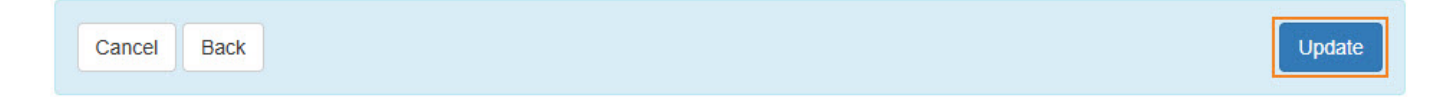

A success message will appear.

The form CN-DEMOTPHL-N7B4NFKZZ833U has been successfully updated